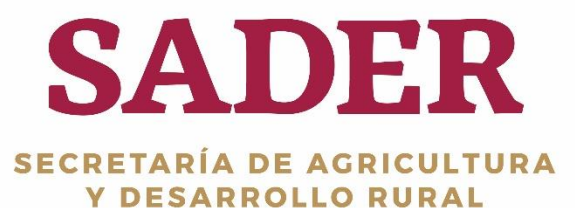

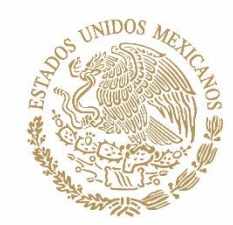

# MANUAL DE USUARIO Pagos Cancelación de Pagos SADER-DGTIC-DTI 2019

(2019, MAYO)

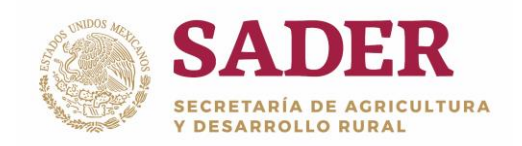

Cancelación de Pagos

DGTIC-1-5-10-DO-MU

## Contenido

| Control de Versiones                  | 2 |
|---------------------------------------|---|
| ntroducción                           | 3 |
| Requerimientos de Hardware            | 4 |
| Requerimientos de Software            | 4 |
| Botones Principales                   | 5 |
| Acceso al Sistema                     | 6 |
| Panel de Gestión de Aplicaciones      | 7 |
| Paso 1. Datos del Componente          | 8 |
| Paso 2. Cancelación de Pagos          | 9 |
| Paso 3. Cancelación de Pagos Masivos1 | 1 |

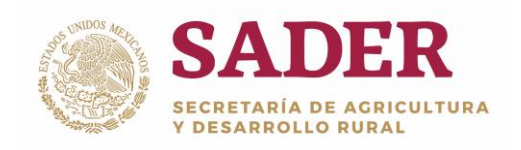

## Introducción

A través del Sistema Único de Registro de Información **(SURI)** se realiza la gestión de los apoyos económicos que son entregados a los beneficiarios de los diferentes Programas de la **Secretaría de Desarrollo Rural (SADER).** Es operado por las **instancias Ejecutoras,** con base en lo establecido en las **Reglas de Operación** publicadas en el Diario Oficial de la Federación.

El **Portal del SURI** es una herramienta de apoyo con la cual se interactúa con los usuarios y productores que solicitan incentivos económicos, asesorías, consulta de información, entre otras acciones, todo con el objetivo de ayudar al Desarrollo Rural de México.

El **Manual de Usuario** tiene como propósito, explicar el proceso de **Cancelación de Pagos,** en donde se descartan los pagos creados.

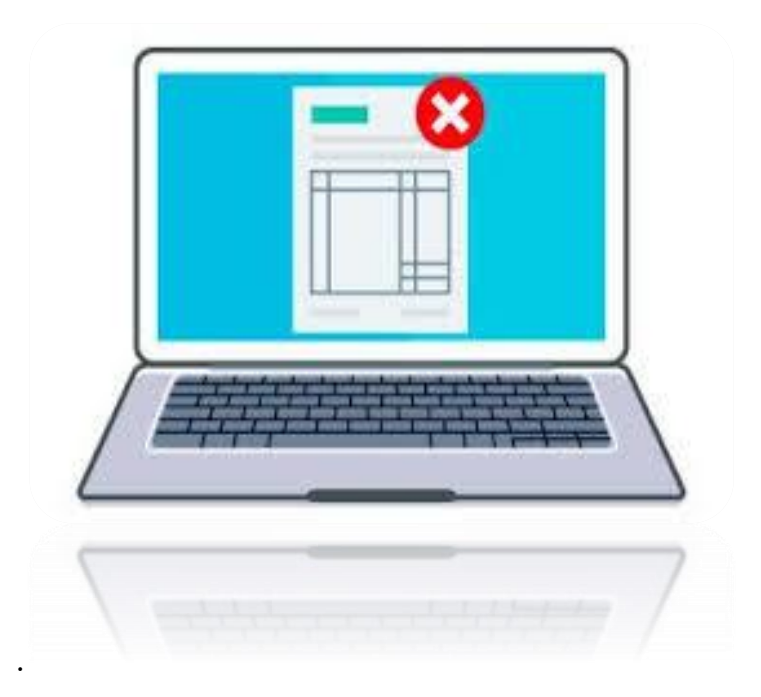

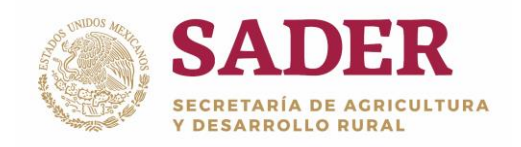

### **Requerimientos de Hardware**

Contar con:

- Equipo de cómputo con procesador Pentium IV.
- Memoria RAM: 1 Gb como Mínimo, recomendable 2 GB.
- Conexión a Internet.

### **Requerimientos de Software**

Contar con:

- Windows XP, 7, Vista o superior.
- Navegador de Internet de preferencia Google Chrome o Mozilla Firefox.
- Usuario y Contraseña.

Nota: el sistema no requiere de instalación de software específico, el acceso se realiza de forma remota a través de Internet.

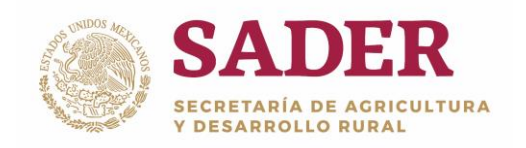

Cancelación de Pagos

DGTIC-1-5-10-DO-MU

### **Botones Principales**

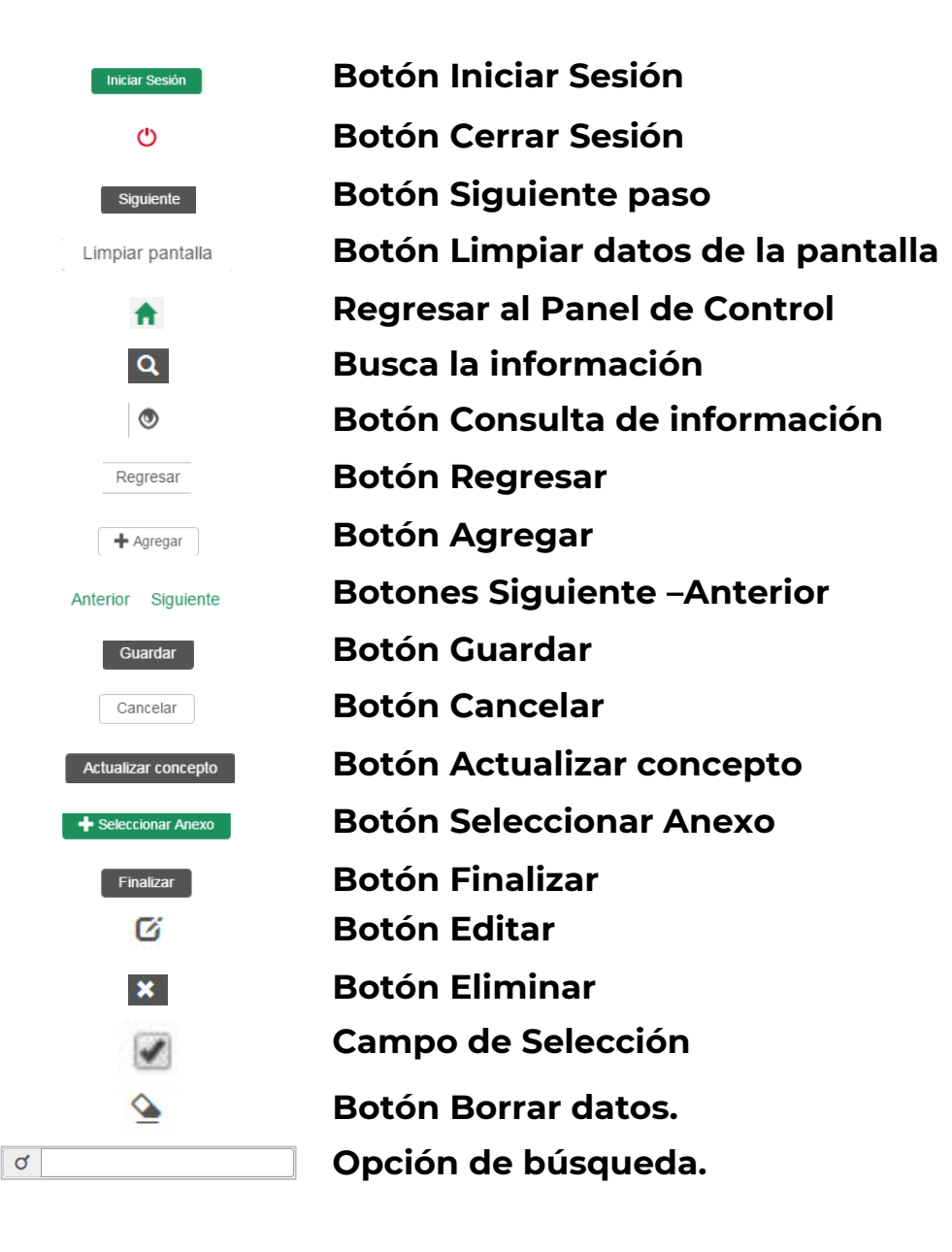

Nota: en algunos módulos del sistema, los botones y barras pueden estar visibles o no, dependiendo de las acciones a ejecutar.

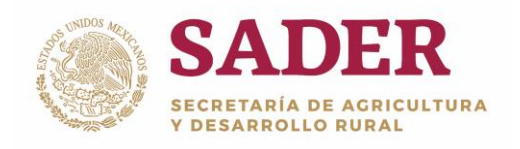

### Acceso al Sistema

Para ingresar al sistema **SURI**, a la siguiente liga <u>https://www.suri.sader.gob.mx</u> con el navegador de Internet Google Chrome. Posteriormente, de clic en la opción **Acceso**, donde se despliega una lista de versiones, seleccione **SURI 3.0,** Figura 1.

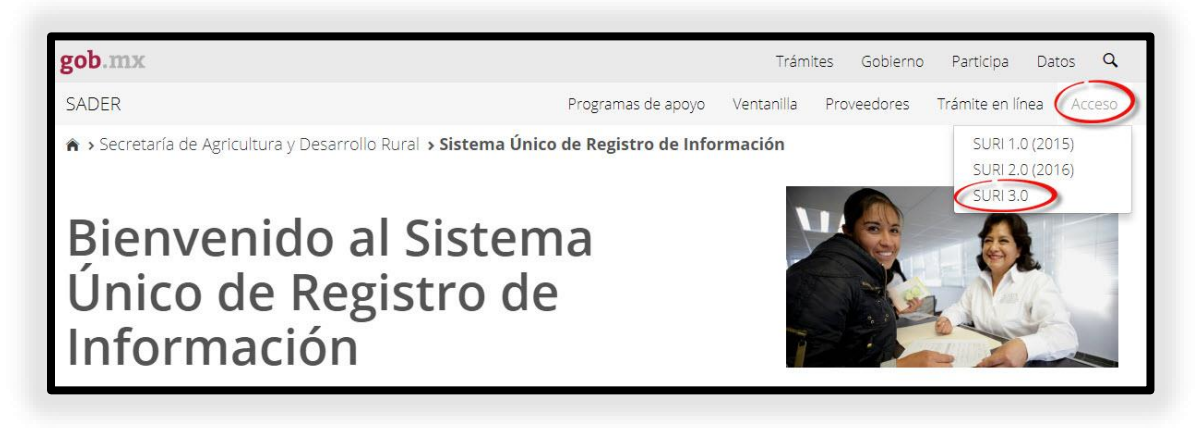

Figura 1. Pantalla principal del Portal SURI/Acceso/SURI 3.0.

Para realizar el proceso de **Cancelación de Pagos**, el Usuario requiere el Perfil de **Administrador Central, Administrador Estatal, Administrador Federal, Mesa de ayuda Nivel 1, Mesa de Ayuda Nivel 2, Creación de Pagos o Dispersor de Pagos UR.** Posteriormente, ingrese el nombre de **Usuario** y **Contraseña**, seleccione el botón **Iniciar Sesión**, Figura 2.

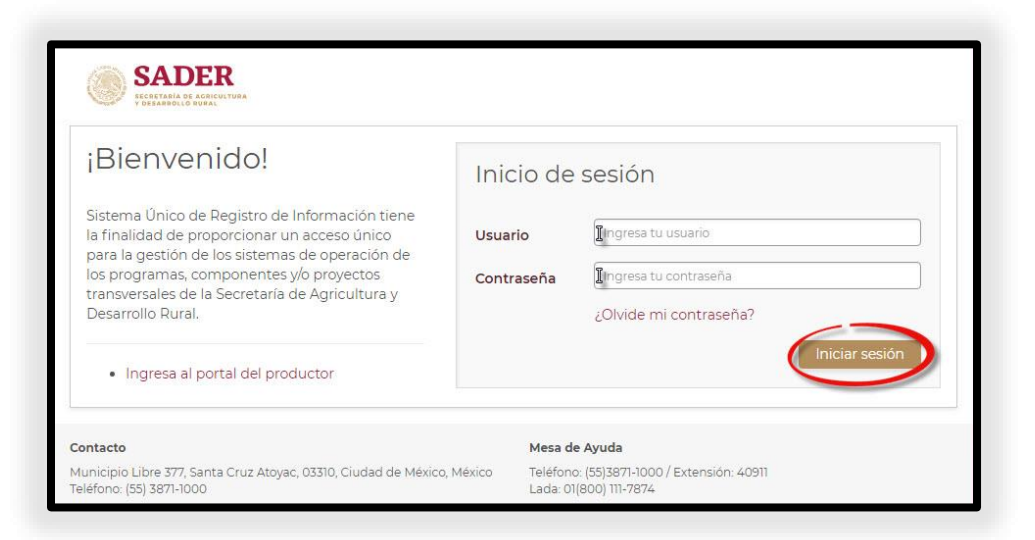

### Figura 2. Inicio de Sesión.

Dirección General de Tecnologías de la Información y Comunicaciones Dirección de Tecnologías de la Información

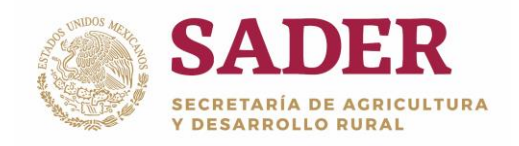

### Panel de Gestión de Aplicaciones

La pantalla de inicio se denomina **Panel de Gestión de Aplicaciones**, para comenzar con la **Cancelación de Pagos,** diríjase a la ruta: SURI/Pagos/Cancelación de Pagos, Figura 3.

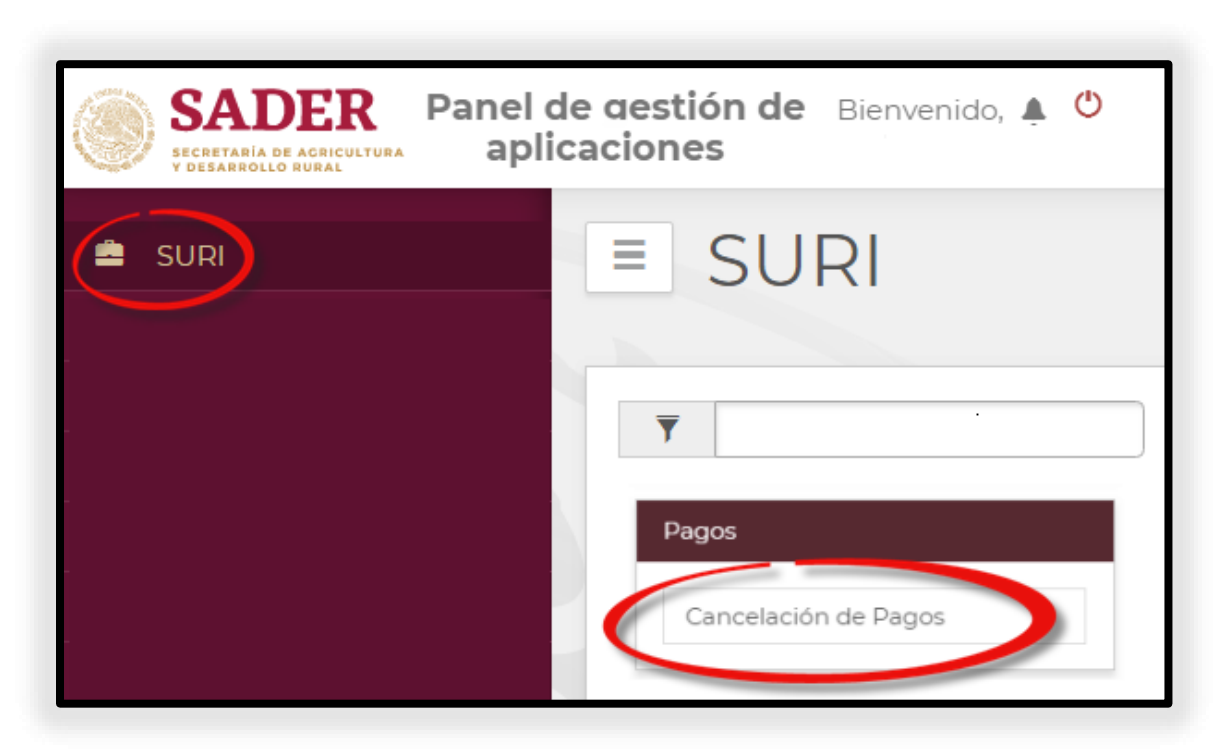

Figura 3. Ruta: SURI/ Pagos/Cancelación de Pagos.

Nota: use el campo "Escribe para filtrar" para agilizar la búsqueda.

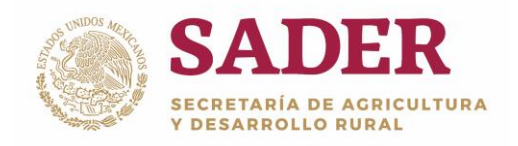

### Paso 1. Datos del Componente

Seleccione los siguientes **Datos del Componente** correspondientes, posteriormente de clic en el botón **Buscar**, Figura 4.

•Año\*. Corresponde al año de ejercicio; es el primer dato a seleccionar para que el sistema valide qué Programas y Componentes tiene asociados a dicho año.

•Programa\*. Corresponde al Programa donde se realizará el proceso de Cancelación de Pagos. El sistema muestra el listado de los Programas a seleccionar, depende del Perfil y permisos del Usuario.

•**Componente\*.** Corresponde al Componente donde se realizará el proceso de Cancelación de Pagos. El sistema muestra el listado de Componentes a seleccionar, depende del Perfil y permisos del Usuario.

•Instancia Ejecutora\*. Corresponde a la Unidades Administrativas que realizan el Proceso de Cancelación de Pagos. El sistema muestra automáticamente la IE o el listado de Instancias Ejecutoras a seleccionar, depende del Perfil y permisos del Usuario.

•Estado\*. Corresponde a las Entidades Federativas de México. El sistema despliega automáticamente el Estado o el listado de Estados correspondientes a la configuración del Perfil y permisos del Usuario.

| Cancelación de Pagos                                                         |     |         |  |  |  |
|------------------------------------------------------------------------------|-----|---------|--|--|--|
| Datos del componente       Año:       Programa:       Instancias ejecutoras: | do: | QBuscar |  |  |  |
|                                                                              | -   |         |  |  |  |

Figura 4. Datos del Componente

Nota: los campos marcados con asterisco (\*) son obligatorios.

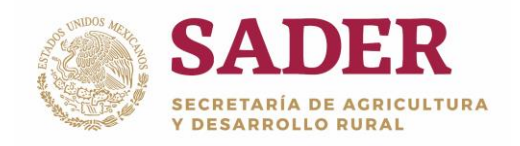

# Paso 2. Cancelación de Pagos

El sistema despliega el **Listado de Pagos** en la pestaña **Resultado Consulta,** elija los pagos por cancelar , y de clic en el botón **Cancelar Pagos,** Figura 5.

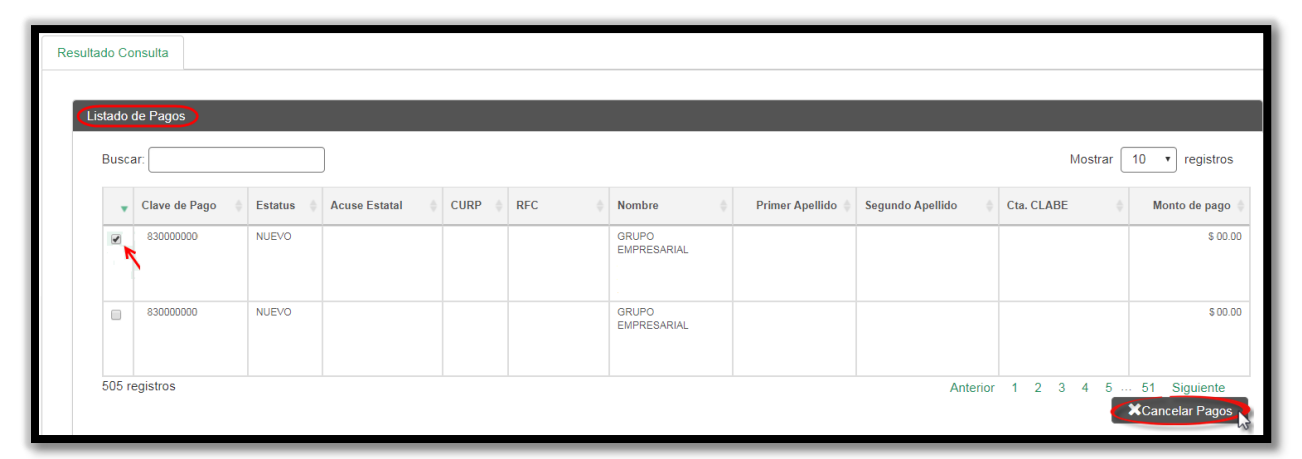

Figura 5. Listados de Pagos.

El sistema despliega la ventana **Confirmación de Cancelación de Pago** con la siguiente información, Figura 6:

•¿Está seguro de Cancelar el siguiente listado de Pagos? De clic en el

botón Aceptar/Cancelar.

- •Clave Pago. Clave designada al Pago.
- •Acuse Estatal. Cifra alfanumérica del Acuse Estatal.
- •Monto a Cancelar. Cantidad que corresponde al Pago a Cancelar.

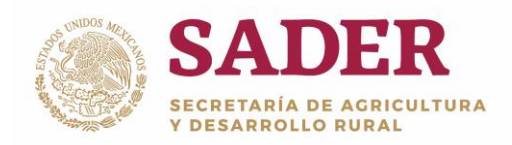

| Confirmar Cancelación de Pago                           |                            |                    |         |  |  |
|---------------------------------------------------------|----------------------------|--------------------|---------|--|--|
| ¿Está seguro de Cancelar el siguiente listado de Pagos? |                            |                    |         |  |  |
|                                                         | Clave Pago 🍦 Acuse Estatal | Monto a Cancelar 🔶 |         |  |  |
| N                                                       | 00000000 000000000         | 00.00              |         |  |  |
| 1 registro                                              | s                          | Anterior 1 Siguie  | nte     |  |  |
|                                                         |                            | Cancelar           | eptar 🚬 |  |  |

Figura 7. Confirmación de Cancelación de Pagos.

Se muestra el mensaje **Resultado del Proceso** con la siguiente información, de clic en el botón **Cerrar** Figura 8:

- •Folio Estatal. Numero Estatal designado a la Cancelación del Pago.
- •Resultado. Explicación del resultado de la Cancelación.
- •Exportar a Excel. Reporte de los detalles de la Cancelación, Figura 10.

| Resul                                                       | Itado del Proceso ×                |
|-------------------------------------------------------------|------------------------------------|
| Se procesaron los pagos enviados, a continuación se muestra | el resultado de los mismos.        |
| Buscar:                                                     | Mostrar registros Exportar a Excel |
| Folio Estatal                                               | A Resultado                        |
| 000000000000000000000000000000000000000                     | Pago cancelado correctamente.      |
|                                                             | Anterior 1 Siguiente               |
|                                                             | Cerrar                             |

### Figura 9. Resultado del Proceso.

Dirección General de Tecnologías de la Información y Comunicaciones Dirección de Tecnologías de la Información

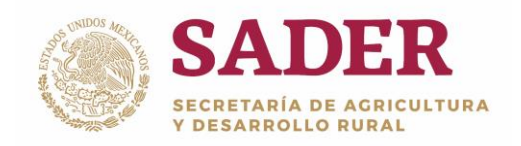

| ARCHIVO INICIO INSE                          | RTAR DISEÑ            | IO DE PÁGINA          | FÓRMULAS                                 |  |  |  |
|----------------------------------------------|-----------------------|-----------------------|------------------------------------------|--|--|--|
| Cortar                                       | Calibri               | - 11 - A              | $ \mathbf{A}  \equiv \equiv =   \otimes$ |  |  |  |
| Pegar<br>V Copiar formato                    | N <i>K</i> <u>S</u> - | - <u>*</u> - <u>A</u> | • = = =   @                              |  |  |  |
| Portapapeles 🕞                               | Fu                    | ente                  | Est.                                     |  |  |  |
| A2 - : 🗙 🖌 $f_x$ 18-PAPP-ECENMAU-0257XX-L000 |                       |                       |                                          |  |  |  |
| Α                                            |                       | xx                    | В                                        |  |  |  |
| 1 Folio Estatal                              |                       | Resultado             |                                          |  |  |  |
| 2 18-PAPP-ECENMAU-02                         | 257XX-L000-VZ         | Pago cancelad         | o correctamente.                         |  |  |  |

Figura 10. Reporte Cancelación.

### Paso 3. Cancelación de Pagos Masivos

Para **Cancelar Pagos** de forma **Masiva** diríjase a la pestaña **Cancelación Masiva,** descargue el *Layout* con el formato requerido, ingrese las Clave de Pago y los Folios Estatales (Acuse) correspondientes, Figura 11.

|                                                                                                    | Cancelaci        | ón Masiva |           |                 |  |                  |  |               |  |
|----------------------------------------------------------------------------------------------------|------------------|-----------|-----------|-----------------|--|------------------|--|---------------|--|
| Carga de Arch                                                                                                  | Carga de Archivo |           |           |                 |  |                  |  |               |  |
| *Carga de Archivo: Seleccionar archivo Ningún archivo seleccionado Formato XLSX Buscar: Mostrar 10 v registros |                  |           |           |                 |  |                  |  |               |  |
|                                                                                                    | Clave de Pago    |           | Nombre  🍦 | Primer Apellido |  | Segundo Apellido |  | Folio Estatal |  |
| Ningún dato disponible en esta tabla O registros                                                               |                  |           |           |                 |  |                  |  |               |  |
| Cancelar Masivo                                                                                                |                  |           |           |                 |  |                  |  |               |  |

### Figura 11. Descarga Layout.

Dirección General de Tecnologías de la Información y Comunicaciones Dirección de Tecnologías de la Información

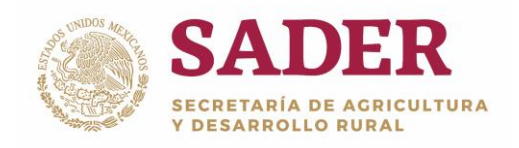

Para Cargar el archivo con los pagos a cancelar de clic en el botón Elegir archivos, seleccione el documento en formato .XLSX correspondiente y de clic en el botón Cargar, Figura 12.

| Cancelación Masiva                                                      |                                                                                                    |
|-------------------------------------------------------------------------|----------------------------------------------------------------------------------------------------|
| Carga de Archivo *Carga de Archivo:  Seleccionar archivo  Ingún archivo | Organizar  Nueva carpeta  Favoritos  Biblioteca Incluye 4 ubicaciones  Cargar Scargar layout ormato XLSX     |
| Buscar:                                                                 | Bibliotecas       Bibliotecas       Bibliotecas       Magenes capture       Misignes   Mostrar 10 ▼ registro |
| Clave de Pago 🔶 Nombre                                                  | Segundo Apellido Folio Estatal                                                                               |
| Ningún dato disponible en esta tabla                                    |                                                                                                    |
| 0 registros                                                             | Anterior Siguiente                                                                                           |
|                                                                         | Cancelar Masivo                                                                                              |

Figura 12. Carga de Archivo.

En caso de no cargar correctamente el **Archivo** se muestra el siguiente **Mensaje del sistema,** de clic en botón **Aceptar,** Figura 13.

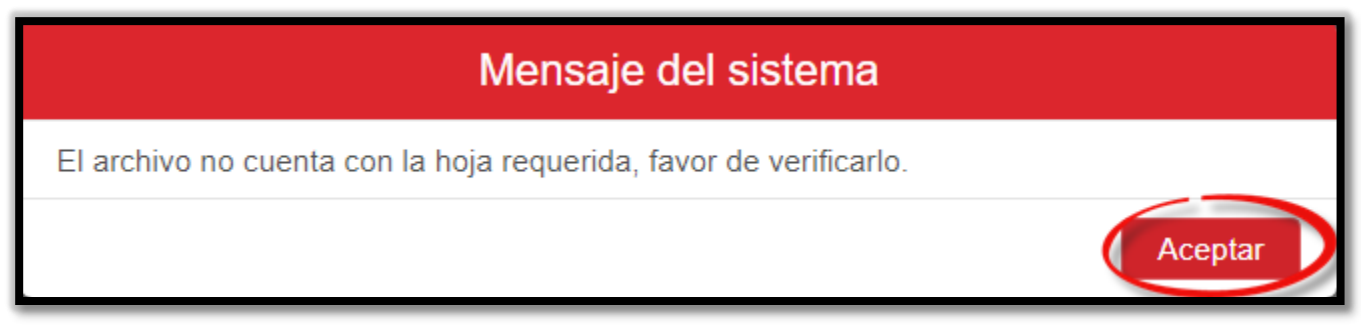

Figura 13. Carga de Archivo.

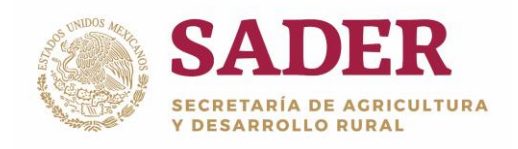

Al cargarse el archivo se muestra la información en pantalla de los pagos por cancelar, selecciónelos de manera masiva o individual y de clic en el botón **Cancelar Masivo,** Figura 14.

| Buscar: 10 • registros |                                  |              |                 |                  |                              |  |
|------------------------|----------------------------------|--------------|-----------------|------------------|------------------------------|--|
|                        | Clave de Pago                    | Nombre 🔶     | Primer Apellido | Segundo Apellido | Folio Estatal                |  |
|                        | 181200073273                     | LUIS ANTONIO | RESENDIZ        | ESPINO           | 18-PCEF-INEQM-001787-L133-GR |  |
|                        | 181200073274                     | LUIS ANTONIO | RESENDIZ        | ESPINO           | 18-PCEF-INEQM-001822-L133-GR |  |
| 2 registros            | 2 registros Anterior 1 Siguiente |              |                 |                  |                              |  |

Figura 14. Cancelar Masivo.

Nota: debe seleccionar por lo menos un elemento de la lista.

Se despliega un mensaje de confirmación **Cancelación de Carga Masiva,** de clic en el botón **Aceptar,** Figura 15.

| Cancelación de Carga Masiva                                 | 1               |
|-------------------------------------------------------------|-----------------|
| ¿Está seguro que desea Cancelar los Pagos del Archivo Carga | do?             |
| C                                                           | ancelar Aceptar |

Figura 15. Cancelación de Carga Masiva.

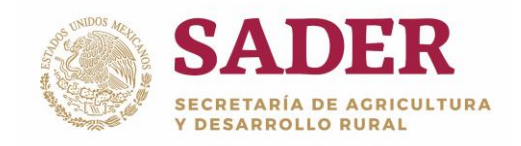

Se muestra un mensaje con el **Resultado del Proceso,** descargue el **Reporte de la Cancelación Masiva,** y de clic en el botón **Cerrar,** Figura 16.

| Resultado del Proceso                                                    |                                         |  |  |  |
|--------------------------------------------------------------------------|-----------------------------------------|--|--|--|
| Se procesaron los pagos enviados, a continuación se muestra el resultado | do de los mismos.                       |  |  |  |
| Buscar:                                                                  | Mostrar 50 🔻 registros Exportar a Excel |  |  |  |
| Folio Estatal                                                            | Resultado                               |  |  |  |
| 18-PCEF-INEQM-001787-L133-GR                                             | Pago cancelado correctamente.           |  |  |  |
| 18-PCEF-INEQM-001822-L133-GR                                             | Pago cancelado correctamente.           |  |  |  |
|                                                                          | Anterior 1 Siguiente                    |  |  |  |
|                                                                          | Cerrar                                  |  |  |  |

Figura 16. Resultado del Proceso.